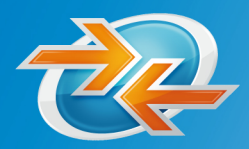

**FastViewer** software that connects

## **FastViewer**

# **Conference Edition - 2.5**

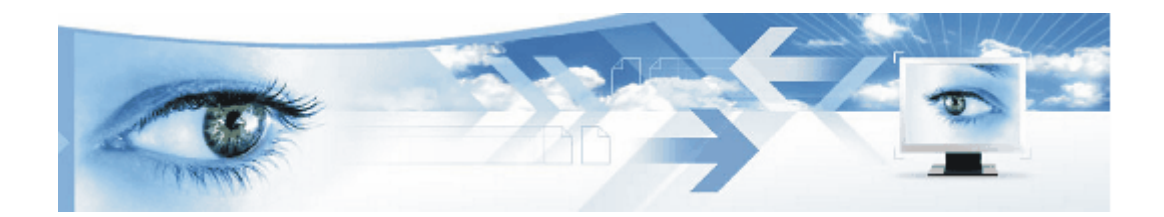

# **Manuel d'utilisation**

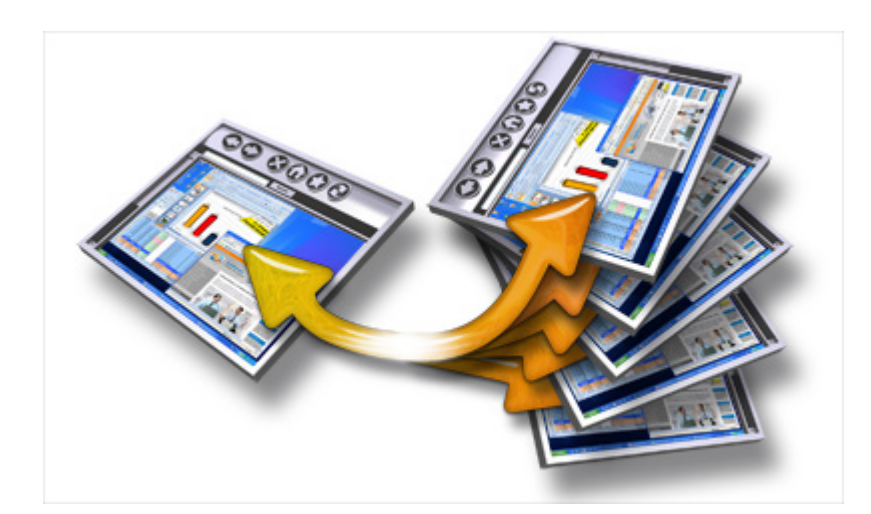

© TND - Téléservices Numériques Diffusion

www.fastviewer.fr

Manuel d'utilisation

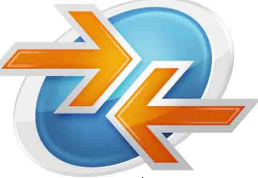

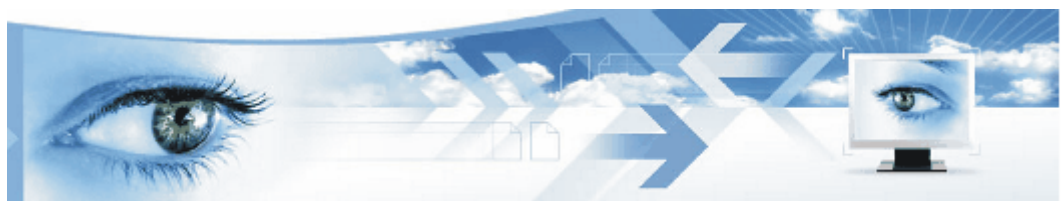

#### Félicitations !

Vous venez d'acquérir la version **Conference Edition** éditée par **FastViewer**. Avec elle, vous disposez d'un outil collaboratif distant, et de travail en équipe éclatée, parfaitement adapté pour:

- faire vos présentations en ligne: plan, ébauche, planning, projet, budget, etc...
- mener des démonstrations à distance: service en ligne, logiciel, etc..
- tenir des réunions ou des séances de travail, sans déplacements inutiles
- effecteur une formation à distance, du e-learning
- soumettre en direct à un prospect / client une offre, lui faire découvrir un argumentaire, etc.

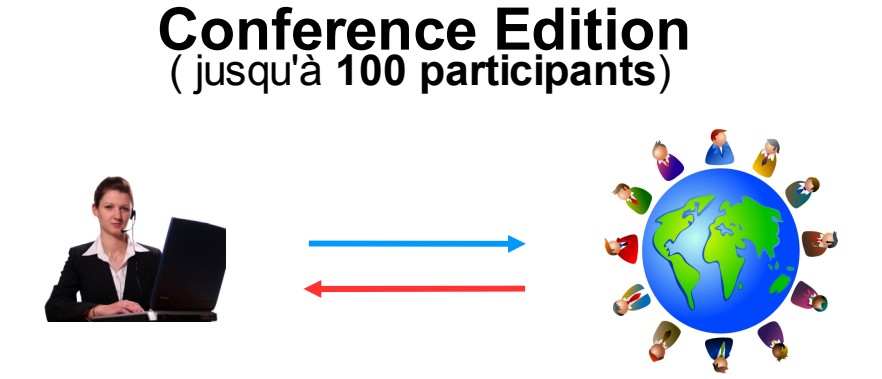

Avec **FastViewer Conference Edition** vous disposez de la capacité de projeter en temps réel le contenu de votre écran sur celui d'un de vos interlocuteurs distants, très simplement, par internet, et sans qu'aucune installation ne soit nécessaire. Et cela en toute sécurité.

Que ce soit pour faire un démonstration d'un produit, d'un logiciel, d'un service en ligne, ou pour soumettre un projet commercial ou technique en équipe, une offre, un plan technique, une ébauche graphique, etc....**TIREZ AVANTAGE** de cette possibilité que vous avez de projeter votre écran à distance, et de travailler à quatre mains (ou plus) sur le même document:

- 1. au lieu d'envoyer par e-mail le document / produit que vous souhaitez soumettre à votre client, et d'espérer qu'il en retire vraiment tout ce que vous attendez qu'il en retire... accompagnez-le plutôt **au moment même** où votre client découvre ce document / produit.
- 2. Pour cela, téléphonez à votre client, et pendant la conversation, projetez votre écran sur le sien. Guidez alors son attention sur ce qui est important, au fur et à mesure de sa découverte. Renforcez ainsi votre capacité de démonstration et de conviction
- 3. Profitez en outre d'une occasion rare de recueillir en direct les impressions spontanées et les réactions « à chaud » que suscite votre document / produit.
- 4. Argumentez « à chaud », et/ou influencez la première impression que votre document / produit suscite chez votre client: tant mieux, c'est la plus importante !

Manuel d'utilisation

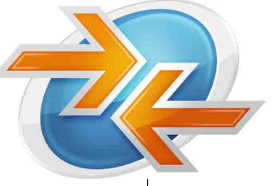

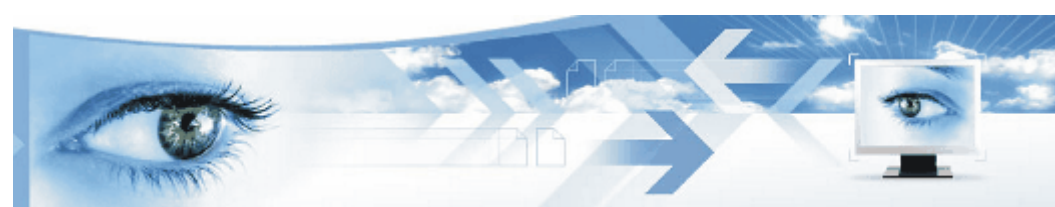

### **SOMMAIRE**

| Présentation générale<br>Sommaire                                                                                                    | Page<br>Page                         | 2<br>3                     |
|----------------------------------------------------------------------------------------------------|--------------------------------------|----------------------------|
| <u>Vos modules – votre licence</u>                                                                                                    | Page                                 | 4                          |
| Démarrer une session                                                                                                    | Page                                 | 4                          |
| <u>Les boites de commandes</u><br>* le <u>projeteur</u><br>* le <u>visionneur</u>                                                                               | Page<br>Page<br>Page                 | 6<br>6<br>7                |
| Coupure, clôture et reconnexion                                                                                                    | Page                                 | 8                          |
| Enregistrement vidéo d'une session                                                                                                    | Page                                 | 8                          |
| Filtre des applications à partager ou non                                                                                                    | Page                                 | 9                          |
| Les outils collaboratifs (détails)<br>* messagerie instantanée (chat)<br>* entrée de nouveaux participants<br>* serveur de fichier<br>* gestionnaire de session | Page<br>Page<br>Page<br>Page<br>Page | 10<br>10<br>11<br>11<br>12 |
| Vue distante (fonction « écho)                                                                                                    | Page                                 | 13                         |
| Le tableau blanc                                                                                                    | Page                                 | 14                         |
| Transfert de fichier (1:1) (détails)                                                                                                    | Page                                 | 15                         |
| Fichier de journalisation des logs de sessions                                                                                                    | Page                                 | 17                         |
| Le portail client: - Paramétrage de votre application                                                                                                    | Page                                 | 18                         |
| Personnalisation graphique et mise à vos couleurs                                                                                                    | Page                                 | 19                         |
| Sécurité et confidentialité                                                                                                    | Page                                 | 20                         |
| CME – Contrat de Maintenance Evolutive                                                                                                    | Page                                 | 20                         |

Manuel d'utilisation

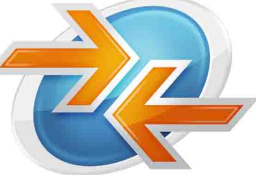

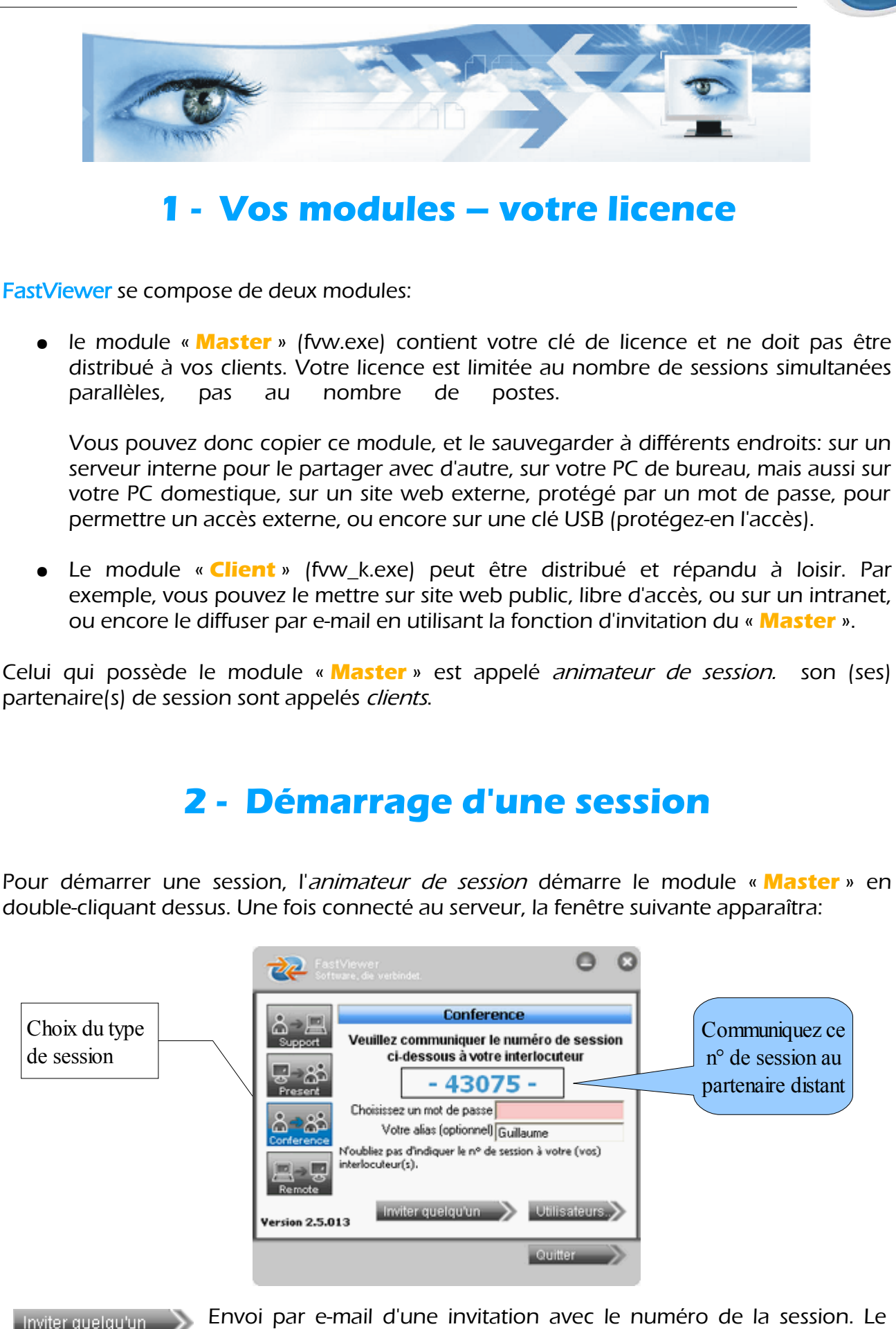

texte est librement paramétrable dans votre espace client..

### FastViewer – CONFERENCE EDITION 2.5 Manuel d'utilisation

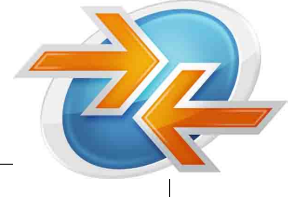

Une fois cette fenêtre apparue, il est alors possible à votre interlocuteur distant de se connecter à son tour. Pour cela, demandez lui de démarrer son module « Client » (fvw\_k.exe) par double-clic. La fenêtre ci-dessous apparaîtra alors.

| The Constant of Section 1. | 0 0                                                                                                    | Rentrez ici le n°                     |
|----------------------------|----------------------------------------------------------------------------------------------------|---------------------------------------|
| Versian 2.5.011            | Veuillez entrer le code à 5 chiffres de<br>votre interlocuteur<br>N° de session:<br>Entrez le n° de session, et appuyez sur Connecter. Lors<br>de la session, votre interlocuteur pourra éventuellement<br>contrôler votre PC. Pour interrompre ce contrôle appuyez<br>alors sur F11.<br>Modifier mes options<br>Connecter | de session donné<br>par le « Master » |
|                            | Annuter                                                                                                    |                                       |

Options... >

saisie éventuelle d'un mot de passe, et/ou modification de son alias (cad le nom sous lequel vous apparaîtrez aux autres participants dans l'application)

Connecter >> permet d'établir la connexion **après** la saisie du numéro de session

L'établissement de la session se fait quasi-instantanément.

Lors de l'établissement d'une session en mode « **Présentation** », l'écran du « **Master** » est alors automatiquement projeté sur celui de l'interlocuteur distant « **Client** ».

En mode « Support » ou « Conference », c'est l'inverse qui se produit: l'écran du « Client » sera projeté sur celui du « Master »).

#### Nota Bene:

Pour des raisons de sécurité, il est possible d'activer dans le portail client une option de confirmation. Dans ce cas, celui dont l'écran doit être projeté doit tout d'abord «déverouiller » son bureau pour que celui-ci puisse devenir visible à ses interlocuteurs.

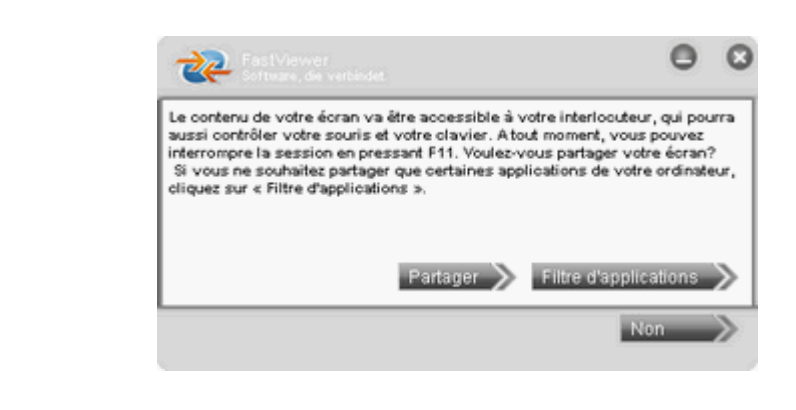

Partager > « déverrouille » le bureau, conformément au profil défini par défaut..

Filtre d'applications > ouvre le sélecteur des applications à partager (cf. plus bas)

**NB:** L'activation de cette option, le contenu du profil défini par défaut, et le choix du texte d'avertissement se font depuis votre espace client sur notre site.

Manuel d'utilisation

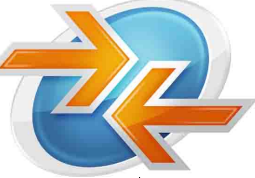

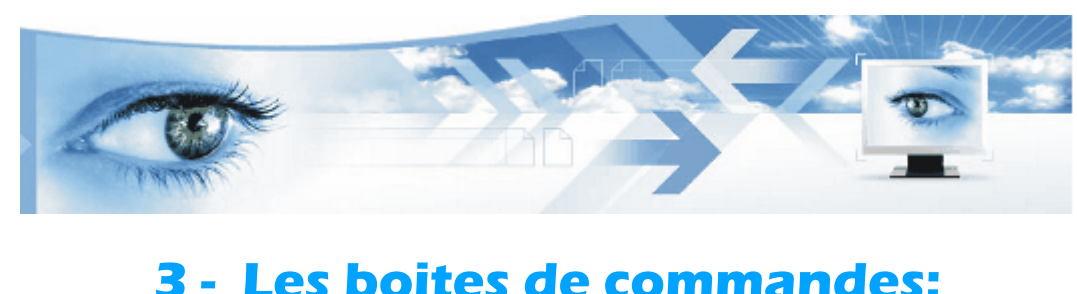

Il existe deux boites de commandes distinctes, selon votre situation:

- celle du « Projeteurr » (celui qui laisse voir son écran),
- celle du « Visionneurr » (celui qui visionne l'écran distant de son partenaire).

**NB:** en cas d'inversion du sens de visionnage, les partenaires de session inverseront leurs boites de commandes (le projeteur reçoit alors la boite du visionneur, et inversement).

#### La boite du « Projeteur » (en haut de l'écran):

Pour maximiser la visibilité de l'écran partagé, le boitier de commandes du « Projeteurr » est en mode caché. Seule une légère frange de couleur en dessous de la bordure supérieure de son écran lui est visible. Pour faire apparaître ce boitier , il lui suffit de passer sa souris sur cette frange de couleur. La fenêtre ci-dessous apparaît alors:

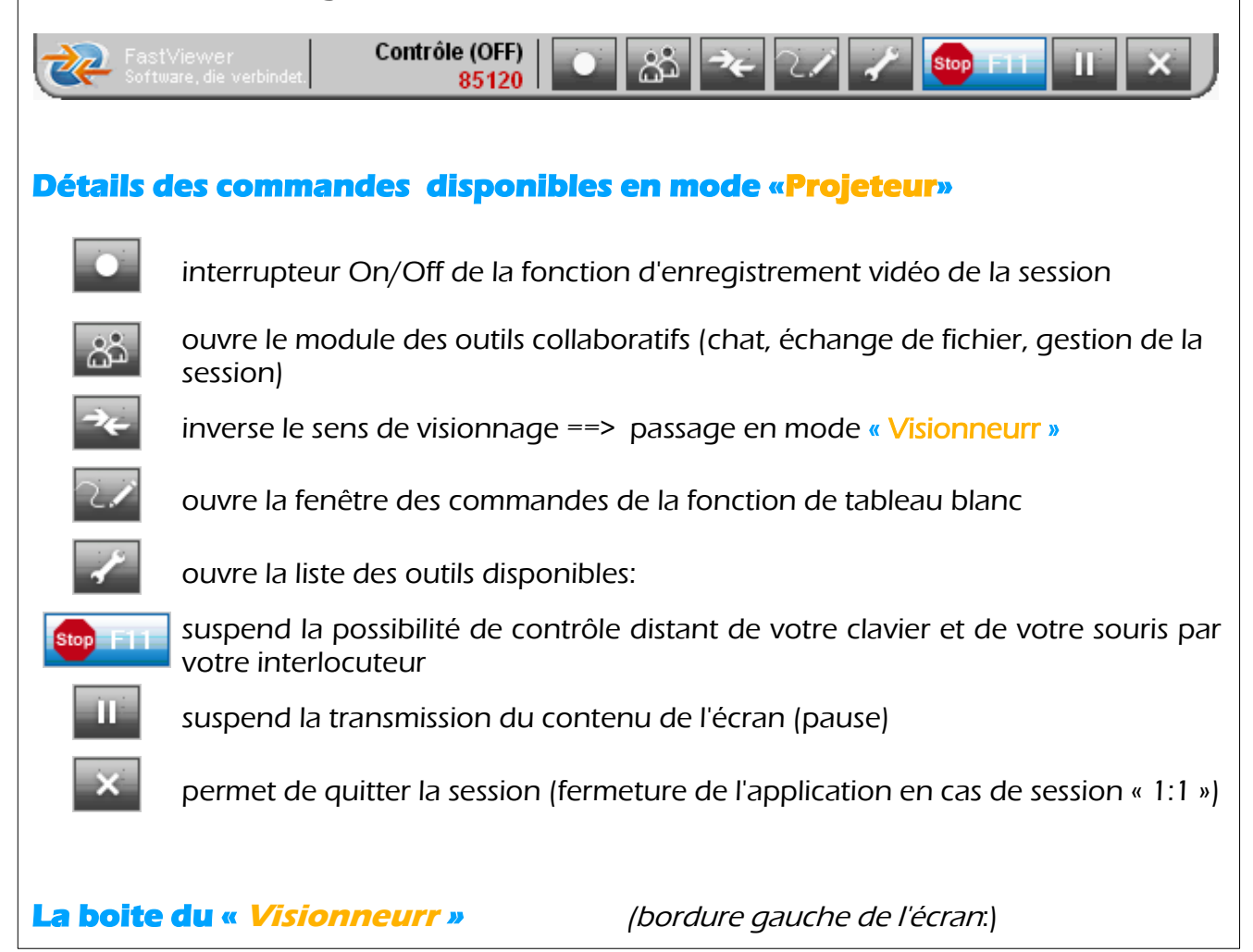

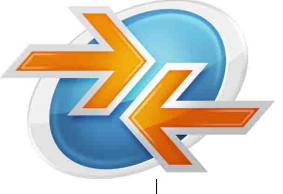

Pour maximiser la visibilité de l'écran projeté, la boite de commande du « Visionneurr » est cachée au démarrage de la session. (voir ci-contre)

Pour la faire apparaître ou disparaître, il suffit de cliquer sur la flèche de cette barre verticale.

Une fois ouverte, la boite de commande ressemble à ceci:

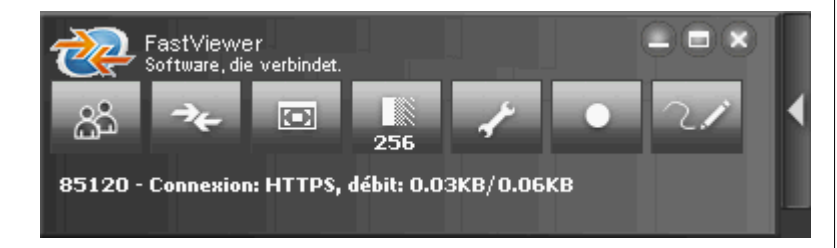

### Détails des commandes disponibles en mode «Projeteur»

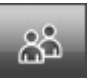

FastVie

Edition

Précédent

Mes docu

Poste de

🧼 BOO'

4 🔂 🗄 🗄 B

) 🗀 1 🗀 🗉

resse 🙆 C:\

C:\Fastvi

Fichier

siers

Bureau

ouvre le module des outils collaboratifs (chat, échange de fichier, gestion de la session)

inverse le sens de visionnage ==> passage en mode « Projeteurr »

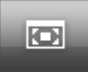

plein écran / minimisé: force l'affichage de la totalité de l'écran du projeteur à l'intérieur de la fenêtre du visionneur (donc à taille relative)

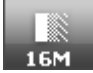

choix de la définition d'écran (nombre de couleurs). Cette valeur influe sur la fluidité de transmission. (Va de 16 à 16 millions de couleurs)

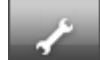

ouvre la liste des outils disponibles: vue distante et filtre d'applications. Le « Master » en mode « Projeteurr » dispose en plus d'une fonction d'URL-push.

interrupteur On/Off de la fonction d'enregistrement vidéo de la session

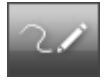

ouvre la fenêtre des commandes de la fonction de tableau blanc

### Attention !

Selon votre paramétrage dans l'espace client, certaines des fonctions présentées ci-dessus peuvent ne pas être disponibles (que ce soit dans un mode, dans l'autre ou dans les deux).

Manuel d'utilisation

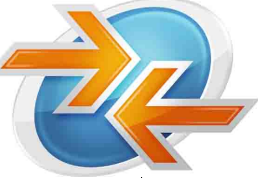

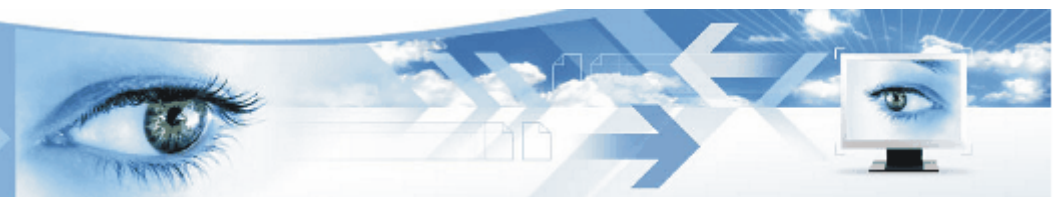

### 4 - Coupure, clôture et reconnexion

En cas d'interruption temporaire de la session (problème réseau, accès internet, etc.), le serveur tente automatiquement de la rétablir.

Dans ce cas, les participants restent connectés, mais n'ont aucune possibilité d'interaction avant le rétablissement de la session.

Quand un des partenaires quitte une session dite « 1:1 » (deux participants seulement), il provoque la clôture de cette session.

Lorsqu'un participant « **Client** » quitte une session multi-utilisateurs, les autres participants restent connectés entre eux.

Lorsqu'un « Master » quitte un tel type de session, il lui est proposé de choisir soit:

- la clôture de la session, auquel cas tous les participants seront déconnectés,
- le choix d'un autre « Master » parmi les participants, qui resteront connectés entre eux

Une fois une session close (terminée), il est absolument impossible à quiconque de se reconnecter en utilisant le même numéro de session que celui de la session écoulée.

A l'inverse, un participant ayant quitté une session multi-utilisateurs qui aurait continué sans lui pourra s'y reconnecter en utilisant la même procédure qu'un nouvel entrant (voir rubrique « collaboratif »).

### 5 - Enregistrement de la session

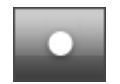

interrupteur (on/off): lance / interrompt l'enregistrement de la session. Un lecteur indépendant sera automatiquement ajouté. Le fichier final sera donc un éxécutable (.exe).

Pour visionner un enregistrement, il suffit ensuite de lancer le fichier par double-clic. Ceci vous permet de diffuser largement vos enregistrements avec la certitude que la totalité de vos correspondants sauront le lire. De plus, c'est une garantie d'images non faussées ou manipulées.

Utilisez ainsi cette fonction à des fin de documentation, d'aide-mémoire, ou de tutoriels, et affichez les sur votre intranet ou votre site web.

**CONFERENCE EDITION 2.5** FastViewer

Manuel d'utilisation

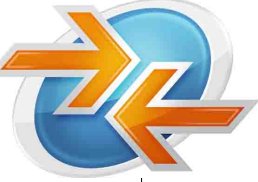

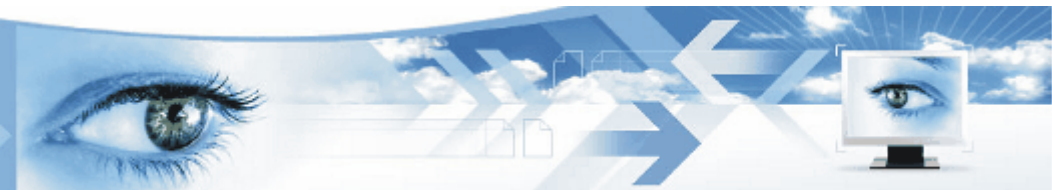

## 6 - Filtre des applications

Le « Projeteurr » peut choisir de partager la totalité de son bureau, ou seulement certaines de ses applications.

L'autorisation de partage / non partage s'effectue en la cochant / décochant l'application concernée dans le sélecteur. Celui-ci peut-être appellé à l'aide des commandes suivantes:

Filtre d'applications > à l'établissement de la session (cf. rubrique 1)

à n'importe quel moment de la session, à l'aide du menu déroulant « outils »

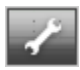

La boite de dialogue ci-dessous apparaît alors:

| Participants         ✓       FastStone Capture         ✓       MultFrame.exe         ✓       Mozilla Firefox         ✓       Courrier entrant - Thunderbird         ✓       Courrier entrant - Thunderbird         ✓       ASUS Live Update         ✓       ASUS Live Update         ✓       Partager         ✓       Partager une application démarrée ultérieurement         ✓       Partager le bureau         ✓       Partager le bureau         ✓       Partager le bureau         ✓       Partager le bureau         ✓       Partager le bureau         ✓       Partager le bureau         ✓       Partager le bureau         ✓       Partager le bureau         ✓       Partager le bureau         ✓       Partager le bureau         ✓       Partager le bureau         ✓       Partager le bureau         ✓       Partager le bureau         ✓       Partager le barre des tâches et le menu démarrer         Attention: le partage d'une application est valide pour         In traitement de texte peut par exemple entrainer l'ouverture du navigateur internet, même si vous n'avez pas choisi de le partager.                                                                                                    | Choisissez                                                                                                    | l'application à parta                                                                                                    | iger                                                                                                    |                                                                             |
|----------------------------------------------------------------------------------------------------|----------------------------------------------------------------------------------------------------|----------------------------------------------------------------------------------------------------|----------------------------------------------------------------------------------------------------|-----------------------------------------------------------------------------|
| FastStone Capture     MultiFrame.exe     bis 2.42     Mozilla Firefox     Courrier entrant - Thunderbird     Gourrier entrant - Thunderbird     Gourrie                                                                                                    | Participa                                                                                                    | ints                                                                                                    |                                                                                                    |                                                                             |
| MultiFrame.exe     bis 2.42     bis 2.42     we Mozilla Firefox     Courrier entrant - Thunderbird     G Courrier entrant - Thunderbird     G Courrier entrance     Tout partager     Ne rien partager     Partager une application démarrée ultérieurement     Fortager le bureau     Fortager le bureau                                                                                                    | 🗹 Fa                                                                                                    | astStone Capture                                                                                                    |                                                                                                    |                                                                             |
| bis 2.42     Mozilla Firefox     Courrier entrant - Thunderbird     Currier entrant - Thunderbird     Currier entrant - Thunderbird     Currier entrant - Thunderbird     Currier entrant - Thunderbird     Currier entrant - Thunderbird     Currier entrant - Thunderbird     Currier entrant - Thunderbird     Currier entrant - Thunderbird     Currier entrant - Thunderbird     Currier entrant - Thunderbird     Currier entrant - Thunderbird     Currier entrant - Thunderbird     Currier entrant - Thunderbird     Currier entrant - Thunderbird     Ne rien partager     Ne rien partager     Partager une application démarrée ultérieurement     Partager le bureau     Partager le bureau                                                                                                    | M M                                                                                                    | ultiFrame.exe                                                                                                    |                                                                                                    |                                                                             |
| Mozilla Firefox Courrier entrant - Thunderbird Courrier entrant - Thunderbird Courrier entrant - Thunderbird Courrier entrant - Thunderbird Courrier entrant - Thunderbird Courrier entrant - Thunderbird Ne rien partager Tout partager Ne rien partager Partager une application démarrée ultérieurement Partager le bureau Partager le bureau Partager le burea                                                                                                    | 🗹 bi                                                                                                    | \$ 2.42                                                                                                    |                                                                                                    |                                                                             |
| Courrier entrant - Thunderbird     Courrier entrant - Thunderbird     ASUS Live Update     Tout partager     Ne rien partager     Partager une application démarrée ultérieurement     Partager le bureau     Partager le bureau                                                                                                    | M 👰 M                                                                                                    | ozilla Firefox                                                                                                    |                                                                                                    |                                                                             |
| Tout partager Ne rien partager<br>Partager une application démarrée ultérieurement<br>Partager le bureau<br>Partager le bureau<br>Part | DO Co                                                                                                    | ounier entrant · Thur                                                                                                    | nderbird                                                                                                    |                                                                             |
| Tout partager Ne rien partager<br>Partager une application démanée ultérieurement<br>Partager le bureau<br>Partager la barre des tâches et le menu démarrer<br>Attention: le partage d'une application est valide pour<br>l'ensemble de ses fontionnalités. Ainsi la création d'un lien da<br>un traitement de texte peut par exemple entrainer l'ouverture<br>du navigateur internet, même si vous n'avez pas choisi de le<br>partager.                                                                                                    |                                                                                                    | SUS Live Update                                                                                                    |                                                                                                    |                                                                             |
| Tout partager Ne rien partager<br>✓ Partager une application démarrée ultérieurement<br>✓ Partager le bureau<br>✓ Partager le bureau<br>✓ Partager la barre des tâches et le menu démarrer<br>Attention: le partage d'une application est valide pour<br>l'ensemble de ses fontionnalités. Ainsi la création d'un lien de<br>au traitement de texte peut par exemple entrainer l'ouverture<br>du navigateur internet, même si vous n'avez pas choisi de le<br>bartager.                                                                                                    |                                                                                                    |                                                                                                    |                                                                                                    |                                                                             |
| Tout partager Ne rien partager<br>Partager une application démarrée ultérieurement<br>Partager le bureau<br>Partager la barre des tâches et le menu démarrer<br>Attention: le partage d'une application est valide pour<br>rensemble de ses fontionnalités. Ainsi la création d'un lien de<br>un traitement de texte peut par exemple entrainer l'ouverture<br>du navigateur internet, même si vous n'avez pas choisi de le<br>partager.                                                                                                    |                                                                                                    |                                                                                                    |                                                                                                    |                                                                             |
| Tout partager Ne rien partager<br>Partager une application démarrée ultérieurement<br>Partager le bureau<br>Partager la barre des tâches et le menu démarrer<br>Attention: le partage d'une application est valide pour<br>l'ensemble de ses fontionnalités. Ainsi la création d'un lien de<br>un traitement de texte peut par exemple entrainer l'ouverture<br>du navigateur internet, même si vous n'avez pas choisi de le<br>partager.                                                                                                    |                                                                                                    |                                                                                                    |                                                                                                    |                                                                             |
| Tout partager Ne rien partager<br>Partager une application démarrée ultérieurement<br>Partager le bureau<br>Partager le barreau<br>Partager la barre des tâches et le menu démarrer<br>Attention: le partage d'une application est valide pour<br>fersemble de ses fontionnalités. Ainsi la création d'un lien de<br>un traitement de texte peut par exemple entrainer l'ouverture<br>du navigateur internet, même si vous n'avez pas choisi de le<br>partager.                                                                                                    | -                                                                                                    |                                                                                                    |                                                                                                    |                                                                             |
| Tout partager Ne rien partager<br>Partager une application démarrée ultérieurement<br>Partager le bureau<br>Partager la barre des tâches et le menu démarrer<br>Attention: le partage d'une application est valide pour<br>Pensemble de ses fontionnalités. Ainsi la création d'un lien de<br>un traitement de texte peut par exemple entrainer l'ouverture<br>du navigateur internet, même si vous n'avez pas choisi de le<br>partager.                                                                                                    |                                                                                                    |                                                                                                    |                                                                                                    |                                                                             |
| Tout partager Ne rien partager<br>Partager une application démarrée ultérieurement<br>Partager le bureau<br>Partager la barre des tâches et le menu démarrer<br>Attention: le partage d'une application est valide pour<br>Persemble de ses fontionnalités. Ainsi la création d'un lien de<br>un traitement de texte peut par exemple entrainer l'ouverture<br>du navigateur internet, même si vous n'avez pas choisi de le<br>partager.                                                                                                    |                                                                                                    |                                                                                                    |                                                                                                    |                                                                             |
| Tout partager Ne rien partager<br>Partager une application démarrée ultérieurement<br>Partager le bureau<br>Partager la barre des tâches et le menu démarrer<br>Attention: le partage d'une application est valide pour<br>Fensemble de ses fontionnalités. Ainsi la création d'un lien de<br>un traitement de texte peut par exemple entrainer l'ouverture<br>du navigateur internet, même si vous n'avez pas choisi de le<br>partager.                                                                                                    |                                                                                                    |                                                                                                    |                                                                                                    |                                                                             |
| Tout partager Ne rien partager<br>Partager une application démarrée ultérieurement<br>Partager le bureau<br>Partager la barre des tâches et le menu démarrer<br>Attention: le partage d'une application est valide pour<br>Persemble de ses fontionnaltés. Ainsi la création d'un lien de<br>un traitement de texte peut par exemple entrainer l'ouverture<br>du navigateur internet, même si vous n'avez pas choisi de le<br>partager.                                                                                                    |                                                                                                    |                                                                                                    |                                                                                                    |                                                                             |
| Tout partager       Ne rien partager         Partager une application démarrée ultérieurement         Partager la bureau         Partager la barre des tâches et le menu démarrer         Attention: le partage d'une application est valide pour         Persemble de ses fontionnaltés. Ainsi la création d'un lien de<br>un traitement de texte peut par exemple entrainer l'ouverture<br>du navigateur internet, même si vous n'avez pas choisi de le<br>partager.                                                                                                    |                                                                                                    |                                                                                                    |                                                                                                    |                                                                             |
| Tout partager       Ne rien partager         Partager une application démarrée ultérieurement         Partager le bureau         Partager la barre des tâches et le menu démarrer         Attention: le partage d'une application est valide pour l'ensemble de ses fontionnalités. Ainsi la création d'un lien de un traitement de texte peut par exemple entrainer l'ouverture du navigateur internet, même si vous n'avez pas choisi de le partager.                                                                                                    |                                                                                                    |                                                                                                    |                                                                                                    |                                                                             |
| <ul> <li>Partager une application démarrée ultérieurement</li> <li>Partager le bureau</li> <li>Partager la barre des tâches et le menu démarrer</li> <li>Attention: le partage d'une application est valide pour<br/>l'ensemble de ses fontionnalités. Ainsi la création d'un lien da<br/>un traitement de texte peut par exemple entrainer l'ouverture<br/>du navigateur internet, même si vous n'avez pas choisi de le<br/>partager.</li> </ul>                                                                                                    |                                                                                                    |                                                                                                    |                                                                                                    |                                                                             |
| <ul> <li>Partager le bureau</li> <li>Partager la barre des tâches et le menu démarrer</li> <li>Attention: le partage d'une application est valide pour<br/>l'ensemble de ses fontionnalités. Ainsi la création d'un lien da<br/>un traitement de texte peut par exemple entrainer l'ouverture<br/>du navigateur internet, même si vous n'avez pas choisi de le<br/>partager.</li> </ul>                                                                                                    |                                                                                                    | Tout partager                                                                                                    | Ne rien partage                                                                                                    | r                                                                           |
| Partager la barre des t\u00e5ches et le menu d\u00e5marrer<br>Attention: le partage d'une application est valide pour<br>l'ensemble de ses fontionnalités. Ainsi la cr\u00e5ation d'un lien de<br>un traitement de texte peut par exemple entrainer l'ouverture<br>du navigateur internet, m\u00e5me si vous n'avez pas choisi de le<br>partager.                                                                                                    | Part.                                                                                                    | Tout partager                                                                                                    | Ne rien partage                                                                                                    | f                                                                           |
| Attention: le partage la baire des taches et le menu demanter<br>Attention: le partage d'une application est valide pour<br>l'ensemble de ses fontionnalités. Ainsi la création d'un lien de<br>un traitement de texte peut par exemple entrainer l'ouverture<br>du navigateur internet, même si vous n'avez pas choisi de le<br>partager.                                                                                                    | I Part.                                                                                                    | Tout partager<br>ager une application                                                                                                    | Ne rien partage<br>démarrée ultérieur                                                                                                    | r                                                                           |
| Amenion: le partage d'une application est valide pour<br>l'ensemble de ses fontionnalités. Ainsi la création d'un lien de<br>un traitement de texte peut par exemple entrainer l'ouverture<br>du navigateur internet, même si vous n'avez pas choisi de le<br>partager.                                                                                                    | I▼ Part.<br>I▼ Part.                                                                                                    | Tout partager<br>ager une application<br>ager le bureau                                                                                                    | Ne rien partage<br>démarrée ultérieur                                                                                                    | r                                                                           |
| un traitement de texte peut par exemple entrainer l'ouverture<br>du navigateur internet, même si vous n'avez pas choisi de le<br>partager.                                                                                                    | I▼ Part.<br>I▼ Part.<br>I▼ Part.                                                                                                    | Tout partager<br>ager une application<br>ager le bureau<br>ager la barre des tâc                                                                                                   | Ne rien partage<br>démarrée ultérieur                                                                                                    | r<br>ement<br>marrer                                                        |
| du navigateur internet, même si vous n'avez pas choisi de le<br>partager.                                                                                                    | ✓ Part.     ✓ Part.     ✓ Part.     ✓ Part.     ✓ Part.     ✓ Part.     ✓ Part.     ✓ Attention: k                                                                                                    | Tout partager<br>ager une application<br>ager le bureau<br>ager la barre des tâc<br>e partage d'une appl<br>de ses fontionnalités                                                  | Ne rien partage<br>démarrée ultérieur<br>ches et le menu déf<br>lication est valide p<br>. Ainsi la créétion                                                | r<br>ement<br>marrer<br>sour<br>d'un lien da                                |
|                                                                                                    | ✓ Patt     ✓ Patt     ✓ Patt     ✓ Patt     ✓ Patt     ✓ Patt     ✓ Patt     ✓ Patt     ✓ Patt                                                                                                    | Tout partager<br>ager une application<br>ager la barre des tâc<br>e partage d'une appl<br>de ses fontionnalités<br>nt de texte peut par                                            | Ne rien partage<br>démarrée ultérieur<br>ches et le menu dér<br>lication est valle e<br>«xemple entrainer                                                   | r<br>ement<br>marrer<br>d'un lien de<br>Fouverture                          |
|                                                                                                    | ✓ Part.     ✓ Part.     ✓ Part. | Tout partager<br>ager une application<br>ager la barre des tâc<br>e partage d'une appl<br>de ses fontionnalités<br>nt de texte peut par<br>eur internet, même si                   | Ne rien partage<br>démarrée ultérieur<br>ches et le menu dér<br>fication est valide<br>s. Ainsi la création<br>exemple entrainer<br>i vous n'avez pas o     | r<br>ement<br>marrer<br>bour<br>d'un lien de<br>l'ouverture<br>choisi de le |
|                                                                                                    | ✓ Part.     ✓ Part.     ✓ Part. | Tout partager<br>ager une application<br>ager le bureau<br>ager la barre des tâc<br>e partage d'une appl<br>de ses fontionnalités<br>nt de texte peut par<br>eur internet, même si | Ne rien partage<br>a démarrée ultérieur<br>ches et le menu dér<br>lication est vallée p<br>s. Ainsi la création<br>exemple entrainer<br>i vous n'avez pas o | r<br>ement<br>marrer<br>d'un lien de<br>l'ouverture<br>choisi de le         |

Le sélecteur présente la liste des applications ouvertes au moment de l'ouverture du sélecteur.

Les boutons du bas permettent ou de décocher d'un seul clic la totalité des applications.

Depuis votre espace client sur notre site, il vous est possible de paramétrer un profil standard, avec les applications retenues ou non.

Des options supplémentaires concernent :

- les applications nouvellement démarrées (cad démarées après l'ouverture du sélecteur)
- le bureau (l'image de fond d'écran)
- menu Windows «démarrer » et barre des tâches

### Attention !

Les choix effectués prennent effet immédiatement, dès le clic dans une case.

Les fenêtres crées et contrôlées par FastViewer pour son propre fonctionnement ne sont évidemment pas éligibles au filtre d'application.

Manuel d'utilisation

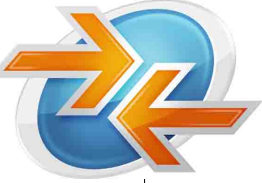

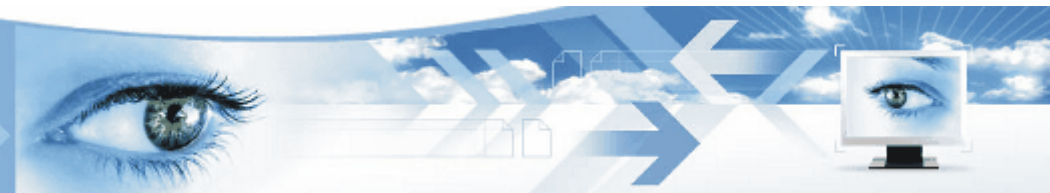

### 7 - Fonctions « collaboratives »

Les fonctions dites « collaboratives » de **FastViewer** sont des fonctions d'échange.

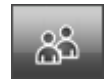

Cette commandes permet d'accéder aux fonctions d'échange de **FastViewer**: messagerie instantanée, et échange de fichiers.

**Nota bene:** seul le module de chat est disponible pour la version « Standard Edition », ou en cas de session 1:1 avec les versions « Professionnal Edition » ou « Conference Edition ».

**Nota bene:** actionnée par le Le Master, cette commande lui donner aussi accès à un module de gestion de la session et des utilisateurs.

### Le module de « chat » (messagerie instantanée)

La messagerie instantanée permet d'échanger par écrit avec son interlocuteur distant. Cela peut-être utile en cas de coupure de téléphone, de faible bande-passante, etc... Pour cela, rentrez le texte à transmettre, puis validez sa publication à l'aide du bouton « envoyer ». Le texte devient alors visible aux deux partenaires dans la partie centrale de la fenêtre.

| Fonctions collaboratives                                                                                                    |        |
|----------------------------------------------------------------------------------------------------|--------|
| Messagerie Serveur de fichier Participants                                                                                                    |        |
| Guillaume: Ceci est mon message<br>Alexandra: et cela ma réponse<br>FastViewer: voilà qui est pertinent !                                                                               |        |
| E                                                                                                    | nvoyer |
| Saisir password Pour des sessions à plus de deux utilisateurs, un mot de passe doit être saisi ici par vous.<br>Votre interlocuteur devra le saisir dans Options, lors de sa connexion. | -\$5   |

NB: Pour plus de confort, vous pouvez redimensionner la fenêtre de chat à loisir.

### FastViewer - CONFERENCE EDITION 2.5 Manuel d'utilisation

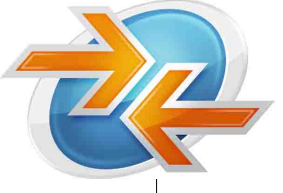

#### Entrée de nouveaux participants en cours de session:

Les versions « Professional Edition » et « Conference Edition » étant multi-utilisateurs, elles permettent ainsi de faire rentrer de 1 (« Professionnal Edition ») jusqu'à 99 utilisateurs supplémentaires en cours de session.

Pour cela, l'animateur de session doit saisir un mot de passe (bouton en bas à droite de n'importe lequel des trois modules «Messagerie», « Serveur de fichier» ou « Participants »). Pour se connecter, les nouveaux entrants doivent alors saisir le numéro de session ainsi que le mot de passe (bouton « Options ») dans leur module « Client ».

### Le Serveur de fichiers

Le serveur de fichiers permet de distribuer automatiquement et instantanément un fichier à l'ensemble des participants de la session.

|   | Fonctions collaboratives                                                                                                    | _ = × |
|---|----------------------------------------------------------------------------------------------------|-------|
| Γ | Messagerie Serveur de fichier                                                                                                    |       |
|   | Comparatif_versions.pdf (226KB)                                                                                                    |       |
|   |                                                                                                    |       |
|   |                                                                                                    |       |
|   |                                                                                                    |       |
| L |                                                                                                    |       |
|   | Uploader Downloader Supprimer                                                                                                    |       |
|   | Les fichiers uploadés sur le serveur n'y seront stockés que le temps de la session, avec un cryptage AB<br>de 256 bits                                                                  | ES    |
|   | Saisir password Pour des sessions à plus de deux utilisateurs, un mot de passe doit être saisi ici par vous.<br>Votre interlocuteur devra le saisir dans Options, lors de sa connexion. | -\$5  |

« Upload »: télécharge un document depuis votre PC vers le serveur de fichier

« **Download** »: télécharge un fichier depuis le serveur de fichier vers votre PC.

«Enlever»: supprime un fichier du gestionnaire central de fichier sur le serveur

#### Important:

Tout fichier est automatiquement crypté par **FastViewer** avant d'être envoyé sur le serveur. Le niveau de cryptage utilisé (256 bits AES) garantit la confidentialité de vos échanges et la sécurité absolue de vos données.

Tout fichier déposé sur le serveur durant une session en sera automatiquement effacé à la fin de celle-ci. De même, en cas de défaillance d'un serveur **FastViewer**, toutes les données présentes y seraient automatiquement effacées avant sa mise hors service.

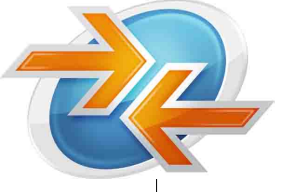

### Module de gestion de la session et des participants :

L'a*nimateur de session* a accès à l'onglet de gestion des utilisateurs de la fenêtre de collaboration dans les versions « Professional Edition » et « Conference Edition », qui seules permettent une connexion simultanée avec plusieurs partenaires distants.

Cette fonction permet de gérer la session, ainsi que les participants et les droits qui leurs sont accordés. Notez que cette gestion se fait utilisateur par utilisateur, ce qui vous permet de déterminer différentes catégories parmi vos participants (voir l'exemple en bas de page).

| Foncti<br>Messagerie | ons collabor<br>e   Serveur de | atives<br>fichier Particip                       | ants                                             | -                                       | -                     | -       | -            |            |
|----------------------|--------------------------------|--------------------------------------------------|--------------------------------------------------|-----------------------------------------|-----------------------|---------|--------------|------------|
| Master               | Nom                            | Mode                                             | Visionné par                                     | Changer                                 | Messagerie            | Serveur | Déconnecter  | Connecté d |
| Paramè               | FastViewer                     | Visionnage                                       | Personne                                         | <i>e</i> 2                              | <b>O</b>              | 0       | 样 Déconnecte | 00:36:00   |
| Paramè               | -Alexandra                     | Visionnage                                       | Personne                                         | <u> </u>                                | 0                     | 0       | 样 Déconnecte | 00:32:08   |
| 🚖 Paramè             | Guillaume                      | Présentation                                     | Tous                                             | <u> </u>                                | 0                     | 0       | 样 Déconnecte | 00:31:15   |
|                      |                                |                                                  |                                                  |                                         |                       |         |              |            |
| Saisir passw         | vord Pour des<br>Votre inte    | : sessions à plus de d<br>erlocuteur devra le sa | eux utilisateurs, un m<br>isir dans Options, Ior | ot de passe doit é<br>s de sa connexion | etre saisi ici par vo | us.     |              | 4          |

Pour activer ou désactiver l'accès d'un participant à une fonction, il suffit de cliquer dans la case correspondante. De même pour lui faire changer de rôle (« projeteur » ou « visionneur »), ou pour le déconnecter automatiquement de la session.

L'étoile jaune devant un participant indique que celui-ci le rôle d'*animateur de session*. Ce rôle est transmissible à un autre participant si nécessaire (par exemple si le « Master » qui a initié la session souhaite partir avant la fin de celle). Pour cela, le « Master » sortant doit cliquer dans la colonne « Master » devant le nom du participant qu'il souhaite désigner.

#### Exemple

#### Présentation de projet à plusieurs utilisateurs

Une entreprise doit présenter à un de ses client un projet, sur lequel elle a fait appel à des sous-traitants (ou des collaborateurs d'autres sites). Cette entreprise établira une session de **FastViewer Conference Edition** avec les propriétés suivantes:

- Serveur de fichiers: accès à tous. L'ensemble de la documentation nécessaire à la discussion téléphonique y sera téléchargé, pour communication au client et échange
- «Mesagerie»: accès aux seuls collaborateurs / sous-traitants. ceci permettra d'avoir un canal de communication « interne » et confidentiel, imperceptible par le client, et qui par ce fait n'altérera donc aucunement la communication avec lui, tout en permettant aux membres de l'équipe d'échanger discrètement des informations confidentielles.

Manuel d'utilisation

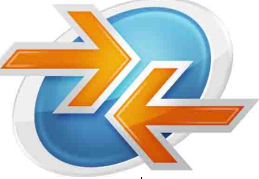

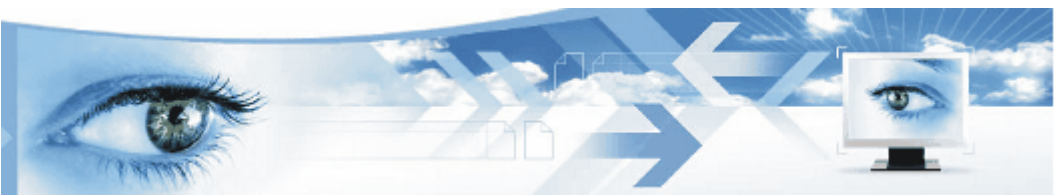

## 8 - Vue distante (« écho »)

Au cas ou les deux partenaires n'aient pas la même taille d'écran, celui qui aura le plus petit écran ne verra qu'une partie à la fois de l'écran de son partenaire, et devra utiliser les fonctions de « scrolling » de Windows © (les barres d'« ascenseurs », verticaux, ou horizontaux, sur les bords des fenêtres, pour s'y déplacer).

Cette fonction, accessible seulement au « projeteur » lui de voir quelle partie de son écran est présentement visionnée par le « visionneur », lors de l'utilisation de la fonction de scrolling (« ascenseur ».

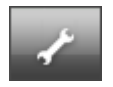

provoque l'ouverture de la fenêtre de vue distante

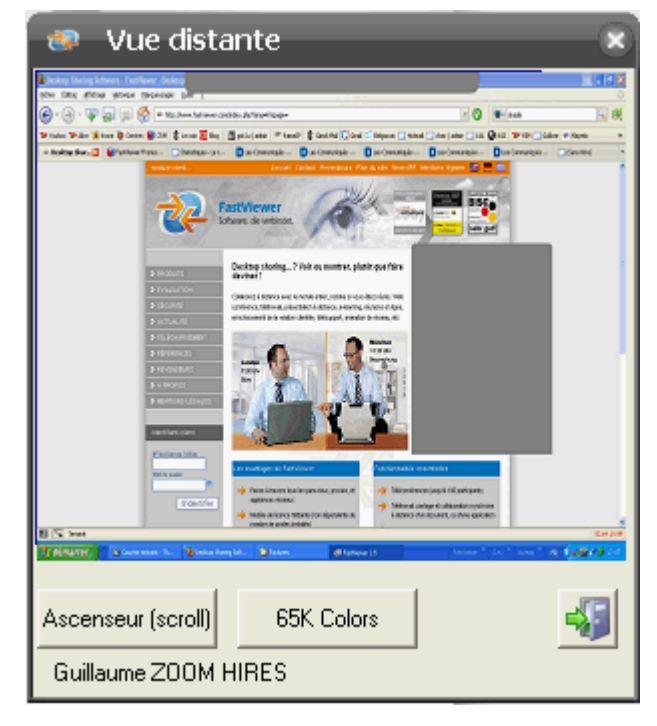

Le(s) nom(s) d'utilisateur de votre (vos) partenaire(s) de session « visionneur(s) » est listée au bas de la fenêtre.

Un rectangle de la même couleur que le nom d'utilisateur apparaît, qui indique la zone actuellement visionnée par cet utilisateur.

Ceci vous permet ainsi de savoir immédiatement qui regarde quoi, même lors de session multi-utilisateurs, telles que les démonstrations en lignes, les formations, etc.

#### Notre conseil:

ouvrez cette fenêtre en parallèle du filtre des applications. Vous pourrez ainsi juger du résultat produit par le choix applications et de leur disposition à l'écran.

C'est l'animateur de session (celui qui possède le module « Master »), qui peut activer, ou non le mode Zoom, et changer la résolution (nombre de couleurs).

Manuel d'utilisation

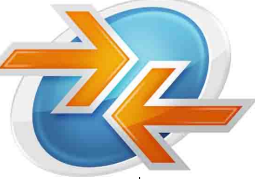

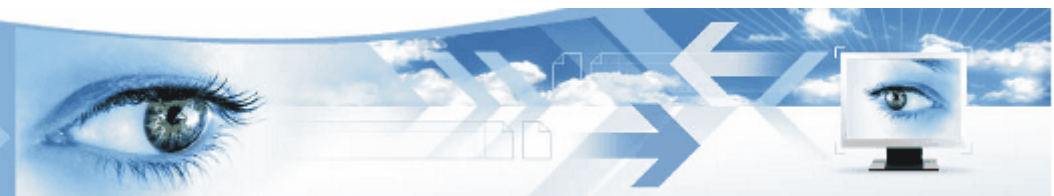

### 9 - Tableau blanc

Cette fonction est accessible tant en mode « **Projeteurr** » que « **Visionneurr** ». Elle fait apparaître une boite de commandes permettant à chaque participant d'écrire, de surligner ou d'encadrer des éléments visibles à l'écran, en surimpression.

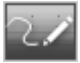

permet d'appeler à n'importe quel moment le tableau blanc.

Le boîtier ci-contre apparaît alors:

| Tableau | bla | hC |   |   |   |   |      |
|---------|-----|----|---|---|---|---|------|
| 1       |     |    | â | • | 2 | 2 | -\$3 |

### Détails des commandes du « Tableau blanc »

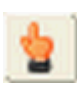

permet de désigner à tous les participants un objet sur l'écran

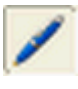

crayon: effectue un trait de crayon avec la souris + clic persistant

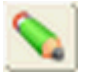

surligneur: tracé épais là où passe la souris

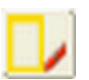

rectangle d'encadrement (à dessiner avec la souris + clic persistant)

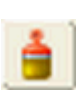

gomme: efface le marquage là où passe la souris (clic gauche persistant)

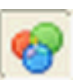

sélection de la couleur souhaitée

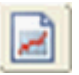

Efface le contenu actuel du tableau blanc (préserve le fond d'écran)

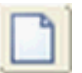

tableau vierge: efface tout et affiche un fond d'écran totalement blanc

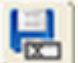

Sauvegarde le contenu actuel du tableau blanc

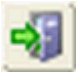

Ferme le boîtier des commandes du tableau blanc

Manuel d'utilisation

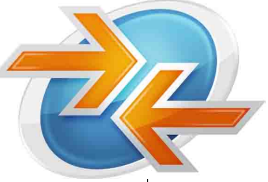

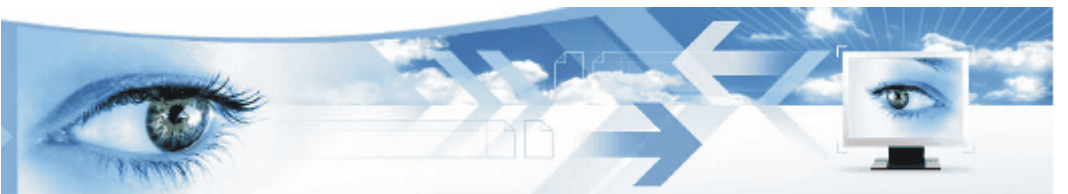

## **10 - Le transfert de fichier**

Cette fonction n'est disponible qu'en cas de session « 1:1 », cad. avec un animateur de session (« Master » et un seul interlocuteur distant (« Client »).

Elle n'est de plus accessible qu'au « Visionneurr ». Pour le « Projeteurr » d'une session « 1:1 », ou en cas de session multi-utilisateurs (1 animateur, plusieurs interlocuteurs distants), il faut alors utiliser la fonction de serveur mirroir (cf: les fonctions collaboratives).

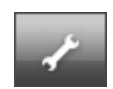

Ouvre une liste déroulant. Choisir « Transfert de fichier ». La fenêtre ci-dessous apparaîtra alors:

|                                                                       | 😻 Transfert de fict                                                                                                    | hier                                                                                   |                                                       | _ = ×                                                               |
|-----------------------------------------------------------------------|----------------------------------------------------------------------------------------------------|----------------------------------------------------------------------------------------|-------------------------------------------------------|---------------------------------------------------------------------|
|                                                                       | Système local                                                                                                    | 1                                                                                      | Système distant                                       |                                                                     |
|                                                                       |                                                                                                    | Copier >>                                                                              | << Copier                                             | 🛍 🌊 🖾                                                               |
| Répertoire supérieur                                                  | Nom dv fichier Typ                                                                                                    | pertoire -                                                                             | Nom du fichier Type                                   | Taille         E           -         2           2 781 KB         2 |
| Rafraîchir la vue                                                     | Docs Réj<br>Concern Réj<br>Markt Bér                                                                                   | pertoire -                                                                             | attestation_hires PDF Docum                           | . 4.351 KB 2<br>84 KB 2<br>. 227 KB 2                               |
| Créer répertoire                                                      | promo     Réi     Prospection     Réi     Prospection     Révendeurs     Réi     Tools     Ré     DSC02380.JPG     Ima | pertoire -<br>pertoire -<br>pertoire -<br>pertoire -<br>pertoire -<br>ge JPEG 2.146 KB | Thumbs.db Fichier de la                               | 12KB 2                                                              |
| Liste des fichiers<br>locaux                                          |                                                                                                    |                                                                                        |                                                       |                                                                     |
| Copi<br>dista                                                         | er <b>vers</b> le client<br>nt                                                                                         | Copier <b>depuis</b> le client distant                                                 | e Exit                                                |                                                                     |
| Durant leur transfert<br>des plus hauts nivea<br>de tout vos types de | , vos données sont<br>ux de sécurité (256<br>données.                                                                  | automatiquement cr<br>bits AES). Ceci vous                                             | ryptées par FastViewer a<br>garantît ainsi la confide | vec un<br>ntialité                                                  |
| De plus, le transfert (<br>continuer à collabore                      | de celles-ci se fait e<br>er avec votre parter                                                                         | n mode dit « asynch<br>naire pendant le tran                                           | hrone », ce qui vous peri<br>sfert.                   | met de                                                              |

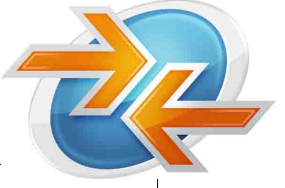

### Manuel d'utilisation

#### **Option de confirmation du transfert :**

Il est possible de paramétrer votre version de FastViewer pour que celle-ci fasse apparaître à ce stade une fenêtre de confirmation de l'autorisation du transfert par le « Projeteurr »

|                                                                                           | Transfert de fichier                                             |                                    | × |
|-------------------------------------------------------------------------------------------|------------------------------------------------------------------|------------------------------------|---|
| Cochez l'option<br>pour une autorisation<br>permenente (limitée<br>à la session en cours) | Votre interlocuteur souhaite accéder à votre syste<br>autoriser? | ème de fichier. Souhaitez-vous l'y |   |
|                                                                                           | $\succ$ Sauvegarder ma réponse pour cette session                | Oui Non                            |   |

### Journalisation des opérations de transfert:

| Accès distant au système de fichier Surveillez ici<br>son activité. Vous pourrez éventuellement l'interrompre.<br>17:36:52 Listage du disque<br>17:36:58 Listage du répertoire D:\<br>17:37:08 Copie du fichier local D:\095_07_SYSTEM_MUELLABFUHR.pdf<br>vers le système distant<br>17:37:14 Fin de la copie<br>17:37:14 Listage du répertoire D:\ | Dès l'ouverture de la fenêtre du<br>transfert de fichier chez le<br>« Visionneurr », le « Projeteurr » voit<br>-lui- s'ouvrir la fenêtre ci-contre.<br>Elle lui permet de surveiller les<br>opérations effectuées par son<br>partenaire. |
|----------------------------------------------------------------------------------------------------|----------------------------------------------------------------------------------------------------|
| Armuler Sauvegarder<br>Fermer                                                                                                    | <b>Rappel</b> :<br>En cas de besoin, il est toujours<br>possible de suspendre les opérations<br>de transfert ou de contrôle distant à<br>l'aide de la touche F11                                                                         |

A la fin de la session, il sera en plus proposé à chacun des deux participants de sauvegarder localement la journalisation des opérations de transferts effectuées.

| FastVie | ower 2.5 |
|---------|----------|
| -       | Oui Non  |

Manuel d'utilisation

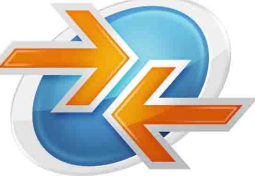

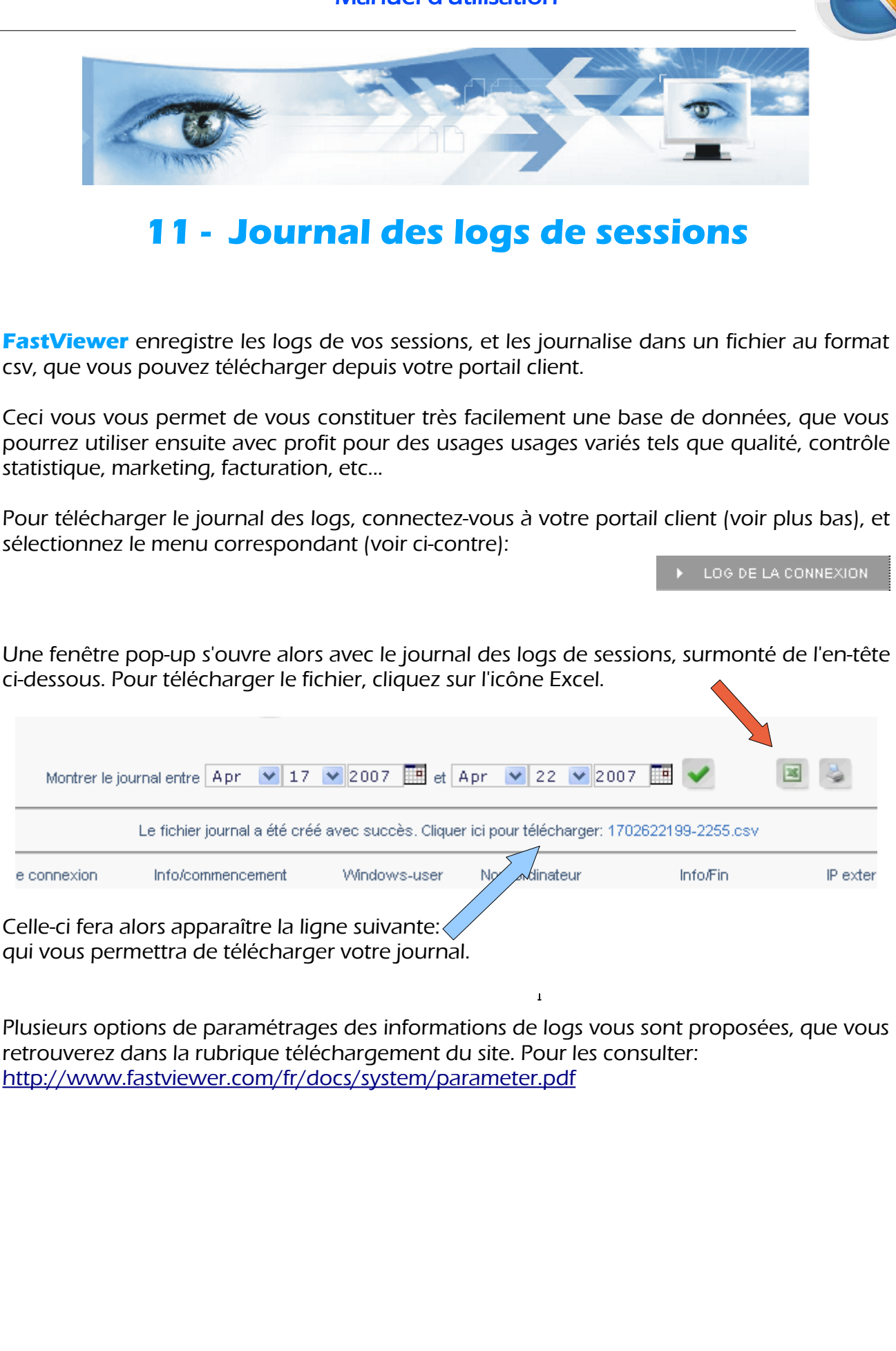

Manuel d'utilisation

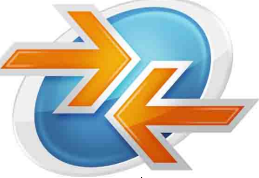

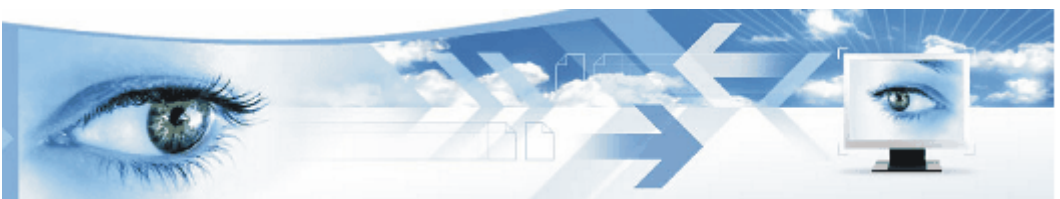

### 12 - Portail client & paramétrage

Connectez-vous à <u>http://www.fastviewer.fr</u>, puis entrez vos identifiants, dans la colonne grise, à gauche. Vos identifiants sont composés de votre numéro de licence et du mot de passe correspondant. Tous deux vous ont été fournis lors de la livraison de votre licence.

Une fois connecté au portail dédié au client, vous apercevez alors la vue suivante:

| 🥸 FastViewer FR        | – votre nom, ou votre raison sociale. Ce champ est paramétrable |
|------------------------|-----------------------------------------------------------------|
| ► AFFICHER LES DONNÉES | affiche vos données clients                                     |
| CHANGER LES DONNÉES    | vous permet de modifier ces données (nom, e-mail)               |
| ▶ PARAMÈTRES           | pour gérer et paramétrer votre application (voir plus bas)      |
| ► NOUVELLE VERSION     |                                                                 |
| ▶ DOWNLOAD V 2.32      | pour télécharger la version la plus récente                     |

Les différentes options et droits sont gérable par un simple cocher / décocher de la case correspondante. Pour plus d'information, passez votre souris sur le symbole cicontre: un commentaire d'aide s'affichera alors (ne fonctionne pas sous Firefox)

|                      | Mode Présentation                                                                          |           |
|----------------------|--------------------------------------------------------------------------------------------|-----------|
| Module Master:       | Autoriser le contrôle par le Client                                                        | 0         |
|                      | Activer le contrôle par le client                                                          | 0         |
|                      | Avertissement avant le déverrouillage du bureau                                            | 0         |
|                      | Avertissement avant le transfert de données                                                | D         |
|                      | Autoriser l'inversion du sens de visionnage                                                | D         |
| Module Client:       | Autoriser le transfert de données                                                          |           |
|                      | Autoriser l'inversion du sens de visionnage                                                | VOS       |
|                      | Paramètres généraux                                                                        | valable   |
| Paramètres généraux: | Proposer le mode Conseiller                                                                | ) télécha |
|                      | O Proposer le mode Présentation                                                            | gistren   |
|                      | Modifications de droits                                                                    | confia    |
|                      | Chat autorisé                                                                              |           |
|                      | Gestionnaire central de fichier: Upload autorisé                                           | ) ==> Te  |
|                      | Transmettre la fenêtre transparente                                                        |           |
|                      | Activer le zoom au démarrage                                                               |           |
|                      | Afficher le pointeur de la souris en permanence 💌                                          | Ð         |
|                      | explicitement les applications suivantes autoriser 💌 (séparation par des points-virgule) : | 0         |
|                      |                                                                                            |           |

### Attention:

Vos changement de paramétrage ne seront valables que pour les modules téléchargés après l'enregistrement de cette nouvelle configuration.

==> Téléchargez à nouveau les **DEUX** modules !.

Manuel d'utilisation

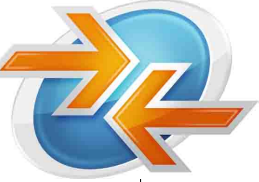

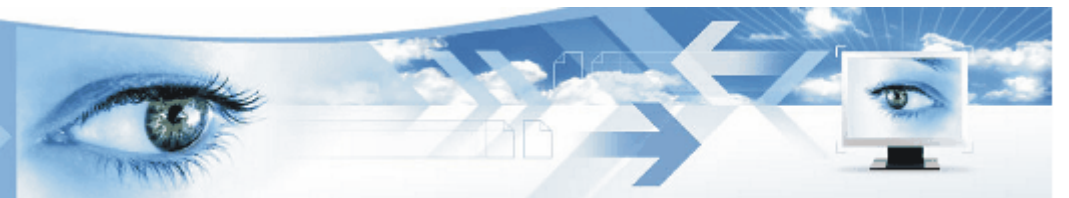

### **13** - Personnalisation & mise à vos couleurs

Accessible depuis la rubrique paramétrage de votre portail client. C'est ici que vous déterminez les couleurs de fond, et d'avant plan de votre application, et le nom qu'elle affichera. Vous pouvez aussi incorporer le logo de votre entreprise, et personnaliser les textes d'avertissements affichés.

| Couleur du pointeur:                             | #FF6666 Effacer la couleur            | ٩          |
|--------------------------------------------------|---------------------------------------|------------|
| Texte d'avertissement<br>(500 caractères max.):  |                                       | <b>i</b> ) |
| Couleur principale:                              | #9999FF Couleur standard              | ٩          |
| Avant-Plan:                                      | #EEEEE Couleur standard               | ٩          |
| Logo (grand):                                    | Parcourir                             | 4          |
| Logo (petit):                                    | Parcourir                             | ٩          |
| Identifiant:                                     | FastViewer France - BeLux             | ٩          |
| Nom du programme:                                | VotreNomdeProgramme                   | ٩          |
| Texte/commencement<br>(250 caractères max.):     | Texte personalisable (250 caractères) | •          |
| Texte/fin de programme<br>(150 caractères max.): | Texte personalisable (150 cractères)  | 4)         |
| Url/Fin de prog.:                                | http://www.fastviewer.fr              | ٩          |

Sauvegarder

Manuel d'utilisation

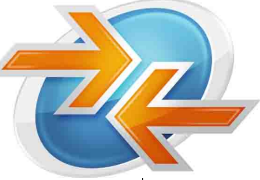

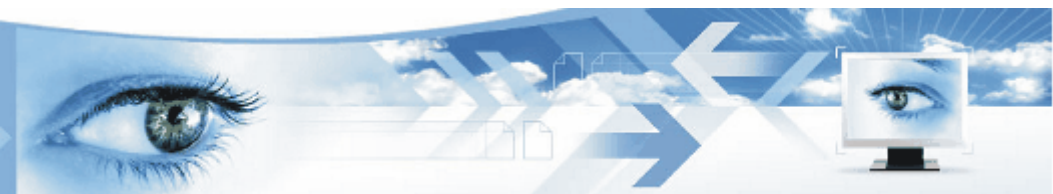

## 14 - Sécurité & confidentialité

**FastViewer** est une solution sécurisée de bout en bout, et au plus haut niveau:

- la connexion est cryptée à 256 bits en AES, ce qui correspond aux recommandations sécuritaires les plus hautes actuellement
- nos serveurs qui gère les connexions sont hébergés dans des datas-centers très sécurisés, qui répondent eux-mêmes aux plus hautes normes de sécurité en vigueur (par ex.: surveillance permanente, avec accès biométriques, etc..)
- il est impossible de se connecter à un interlocuteur distant, sans que ce dernier l'ait expressément accepté, par clic. Non automatisable.

Vous pouvez ainsi vous reposer sur notre solution pour assurer la confidentialité des données que vous la chargez de transmettre: vos budgets, vos offres commerciales, des données secrètes, etc.

### **15 - Support et maintenance**

**FastViewer** vous propose différentes formules d'aide et de support, tout au long de votre utilsiation de ses solutions.

### CME – Contrat de Maintenance Evolutive

Celui-ci permet aux utilisateurs de bénéficier d'un service de support téléphonique ainsi que des développements ultérieurs de ses solutions logicielles de **FastViewer**. Le montant annuel de ce contrat de maintenance évolutive est de 15% du prix public des licences concernées.

### Formation

Par ailleurs, **FastViewer** peut aussi vous aider dans l'organisation de séances de formation destinées aux nouveaux utilisateurs. Ces formations peuvent y être collectives (multiclients) ou individualisées (notamment en cas de contrat « cadre » (contrat de groupe.

#### **Tests et évaluations - serveurs**

Si vous souhaitez évaluer les solutions de serveurs dédiés, **FastViewer** peut vous aider dans l'implémentation technique du serveur d'évaluation.

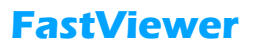

Manuel d'utilisation

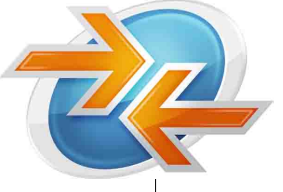

## **NOTES PERSONELLES**

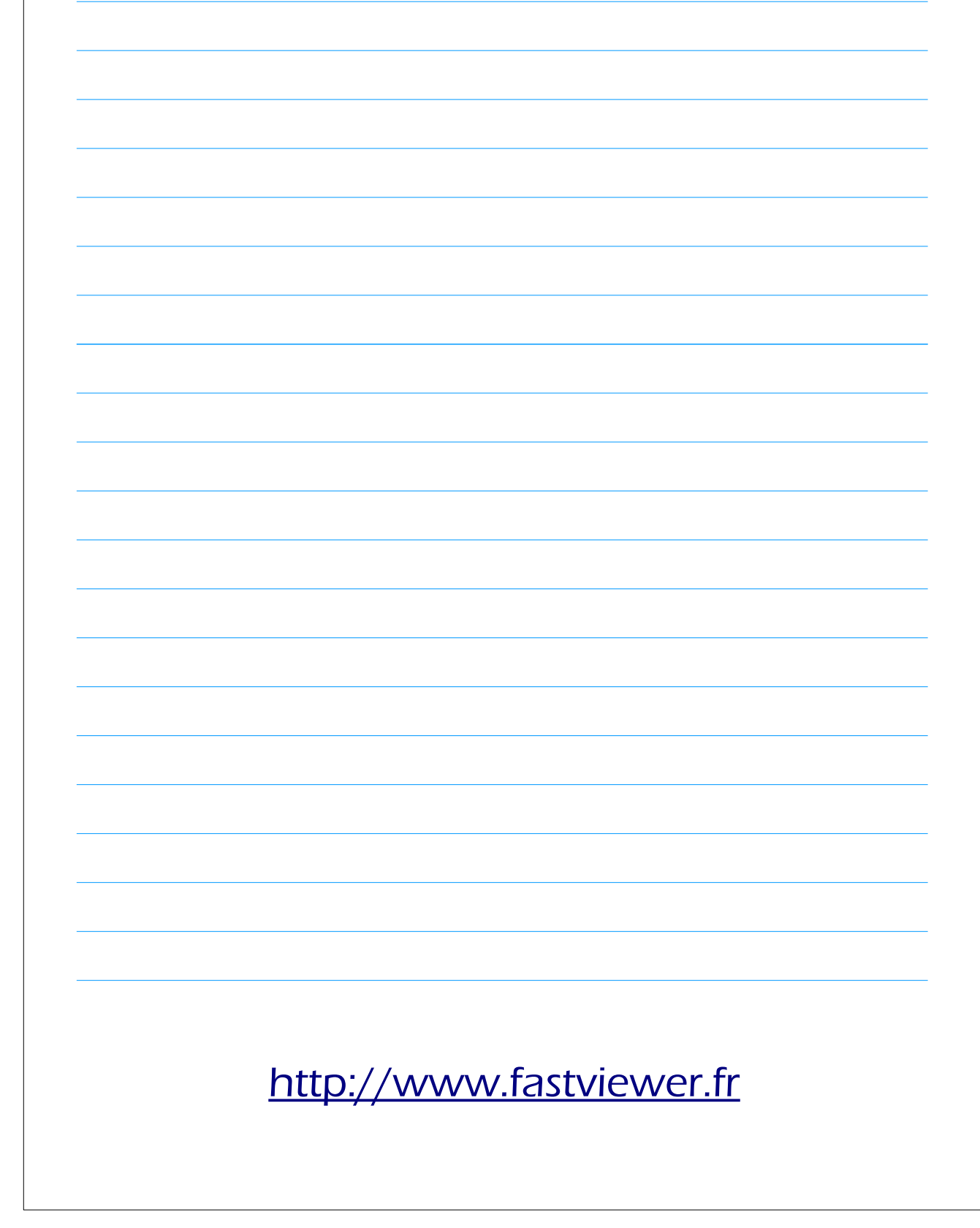

Manuel d'utilisation

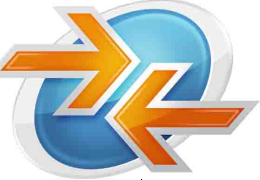

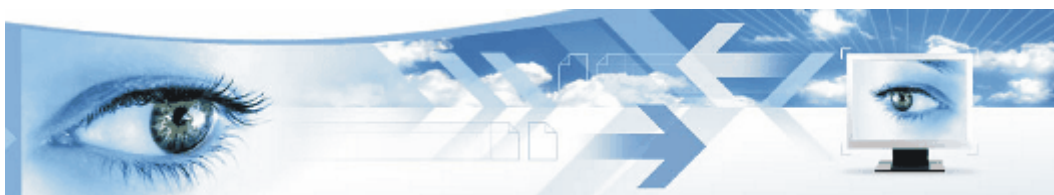

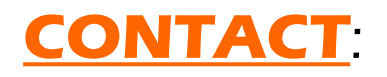

# **FastViewer France – Belux**

12, rue des islandais F – 22500 Paimpol

## Tél.: +33 1.72.69.38.51

info@fastviewer.fr

http://www.fastviewer.fr

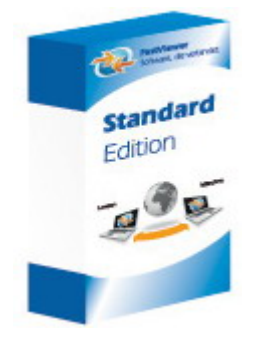